Popis programu Barová inventúra

# Užívateľská príručka

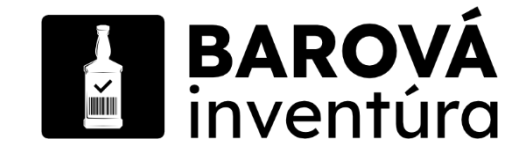

#### Obsah

| Kalibrácia váhy       |
|-----------------------|
| Okno prihlásenia4     |
| Štart inventúry4      |
| Test skenera          |
| Rozcestník tovaru     |
| Kusový tovar          |
| Rozlievaný tovar      |
| Pridať nový tovar     |
| Nový kusový tovar     |
| Nový rozlievaný tovar |
| Prehľad inventúry10   |
| Koniec inventúry      |

## Kalibrácia váh

Pred začatím inventúry doporučujeme vykonať kalibráciu váh. Postup je nasledovný:

- Položte váhy na rovnú a pevnú plochu.
- Odstráňte z váhy všetky predmety.
- Pripojíte váhy k PC. (Váha sa zapne).
- Stlačte tlačidlo na váhe (umiestnene vedľa obrazovky na váhe).
- Váha vás bude sprevádzať postupom nasledovne:
- a) Zobrazí sa otázka "Nastaviť?". Stlačte znova tlačidlo.

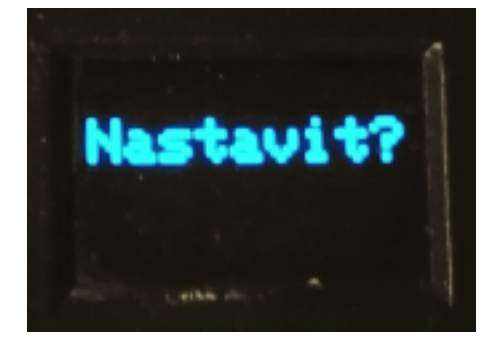

b) Váha vás vyzve, aby ste položili presné kalibračne závažie "100g". Položte a stlačte tlačidlo.

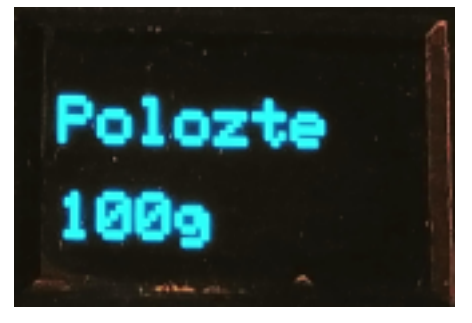

c) Po kalibrácii vás váha vyzve k odstráneniu závažia. Po odstránení zavážia stlačte tlačidlo.

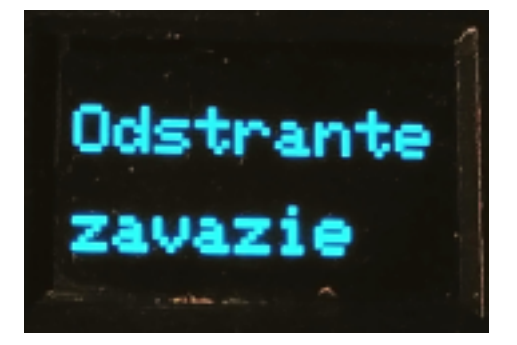

d) Váha sa reštartuje, po reštarte je váha pripravená na používanie.

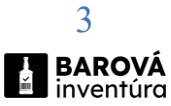

#### Okno prihlásenia

Slúži na prihlásenie sa do programu. Užívateľské meno a heslo je poskytnuté spolu s programom. V prípade, že prihlásenie nie je funkčné, kontaktujte administrátora na webovej adrese <u>https://barovainventura.sk/support/contact/form</u>

| BAROVÁ<br>inventúra                                                                        |       |
|--------------------------------------------------------------------------------------------|-------|
| Užívateľ:<br>                                                                              |       |
| Heslo:                                                                                     |       |
| Prihlasovacie údaje sú jednorázové!<br>V prípade potreby kontaktujte svojho administrátora |       |
| Prihlásif sa                                                                               | Pomoc |

# **Štart inventúry**

Po prihlásení program zistí parametre aktuálnej inventúry. Získané parametre predvyplní do "Užívateľ" a "ID inventúry". Stránka, okrem už vyplnených polí, má tlačidlá pre inicializáciu váh a otestovanie čítačky čiarového kódu (skenera).

Pri vstupe na stránku program nájde váhu (v prípade ak je pripojená k počítaču) a tlačidlo "Pripojiť váhu" by malo svietiť na zeleno. Ak tlačidlo svieti na červeno, znamená to, že program prehľadal všetky USB porty a nič nenašiel. Skontrolujte či je váha pripojená a funkčná. Stlačením tlačidla "Pripojiť váhu" sa znova začne hľadať váha.

Tlačidlo "Pripojiť skener" vás prepne na stránku, kde je možné načítať čítačkou čiarový kód a otestovať tak jej funkčnosť.

Je možné, že bude potrebné nainštalovať ovládač pre váhu. Ten nájdete v priečinku, kde bola nainštalovaná aplikácia, väčšinou sa nachádza na disku "C:\BarovaInventura\Driver\". Spustite dpinst-amd64.exe alebo dpinst-x86.exe podľa typu architektúry vášho operačného systému, prípadne vyskúšajte oboje.

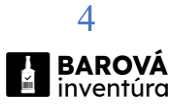

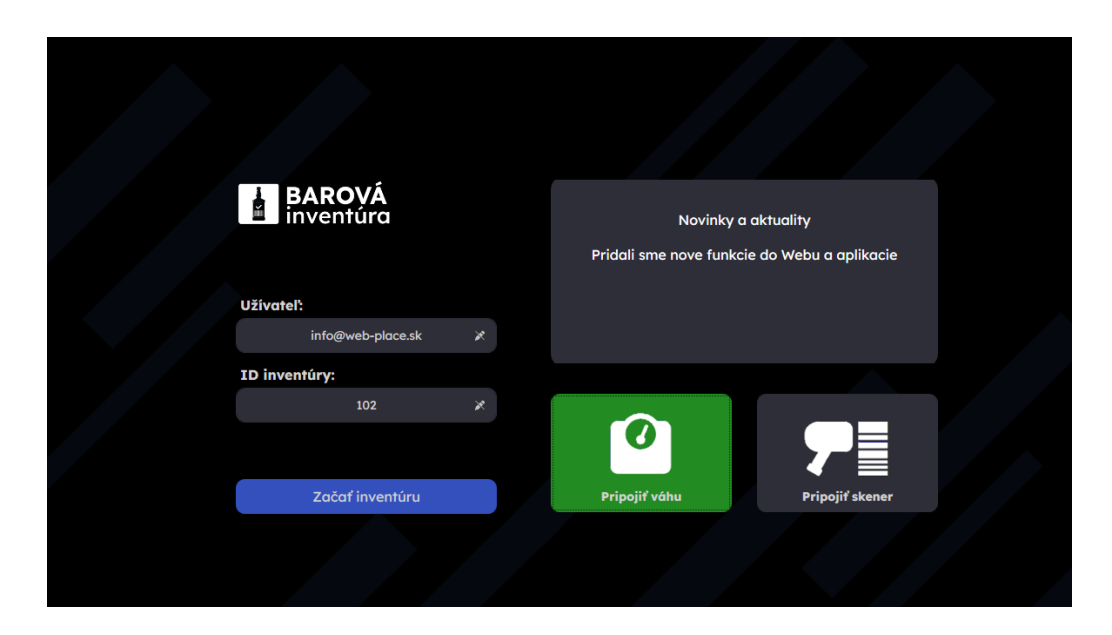

#### Test skenera

Načítajte ľubovoľný existujúci čiarový kód pomocou čítačky čiarových kódov. Ak má kód viac ako 8 znakov, je považovaný za správny. Najbežnejší čiarový kód v SR má 13 znakov. Na Slovensku sa vyskytuje aj kód, ktorý má 8 znakov, preto je nastavený limit na 8 znakov.

| ← Nazad | BAROVÁ<br>inventúra | <b>Užívateľ</b><br>info@web-place.sk | ID Inventúry<br>102 | U Odhlásiť |
|---------|---------------------|--------------------------------------|---------------------|------------|
|         |                     |                                      |                     |            |
|         |                     | Test skenera                         |                     |            |
|         |                     |                                      |                     |            |
|         |                     |                                      |                     |            |
|         |                     |                                      |                     |            |
|         | Naskenujte l'       | ubovoľný EAN po                      | mocou skeneru       |            |
|         |                     |                                      |                     |            |
|         | 1                   | Nasnímaný EAN k                      | tód                 |            |
|         |                     |                                      |                     |            |
|         |                     |                                      |                     |            |
|         |                     | Dokončiť test                        |                     |            |
|         |                     |                                      |                     |            |

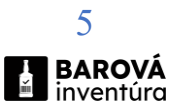

#### Rozcestník tovaru

Položte tovar na váhu a načítajte čiarový kód tovaru určeného pre inventúru. Po stlačení tlačidla "Potvrdiť" si program zistí na webovom serveri, či už bol tovar niekedy zaznamenaný v inventúre. Ak áno, získa o ňom informácie ako "Názov", "Výrobca", "Počet kusov", "Váha" a prepne do potrebného okna na doplnenie, prípadne aktualizáciu stavu. Ak tovar ešte nebol v inventúre, prepne sa do okna, kde užívateľ vyberie typ tovaru.

Tlačidlo "Prehľad inventúry" prepne užívateľa na posledné okno, kde inventúru ukončí.

| ( | ← Nazad | BAROVÁ<br>inventúra | <b>Užívateľ</b><br>info@web-place.sk | ID Inventúry<br>102 | U Odhlásiť |
|---|---------|---------------------|--------------------------------------|---------------------|------------|
|   |         |                     |                                      |                     |            |
|   |         |                     | 7                                    |                     |            |
|   |         | Naske               | nujte EAN pomocou                    | skeneru             |            |
|   |         |                     |                                      |                     |            |
|   |         | Zadaf E             | AN                                   |                     |            |
|   |         | Za                  | adajte EAN kód prod                  | uktu                |            |
|   |         |                     |                                      |                     |            |
|   |         |                     | Potvrdit                             |                     |            |
|   |         |                     |                                      |                     |            |
|   |         |                     | Prehľad inventúr                     | Y                   |            |
|   |         |                     |                                      |                     |            |

## Kusový tovar

V prípade inventúry kusového tovaru má užívateľ možnosť tlačidlom "Pridať produkt" odoslať vyplnený stav do inventúry.

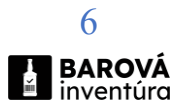

| ← Nazad | BAROVÁ<br>inventúra | <b>Užívateľ</b><br>info@web-place.sk | <b>ID Inventúry</b><br>102 | ပံ Odhlásiť |
|---------|---------------------|--------------------------------------|----------------------------|-------------|
|         |                     |                                      |                            |             |
|         |                     |                                      |                            |             |
|         | EAN kó              | d produktu                           |                            |             |
|         |                     | 1235                                 | ×                          |             |
|         | Názov               | produktu                             |                            |             |
|         |                     | Tatranky                             | *                          |             |
|         | Počet n             | a sklade                             |                            |             |
|         |                     | 8 ks                                 |                            |             |
|         |                     |                                      |                            |             |
|         |                     | Pridať produkt                       | t                          |             |
|         |                     |                                      |                            |             |

#### Rozlievaný tovar

Pri inventúre rozlievaného tovaru má užívateľ možnosť vyplniť počet neotvorených kusov na sklade. Váha otvoreného produktu sa automaticky prepisuje do kolónky "Váha". Tovar, ktorý je načítaný skenerom, musí byť položený na váhe, dokým obsluha klikne na tlačidlo "Pridať produkt". Tlačidlom "Pridať produkt" sa odošle vyplnený stav do inventúry.

| ← Nazad | BAROVÁ<br>inventúra | <b>Užívateľ</b><br>info@web-place.sk | <b>ID Inventúry</b><br>102 | U Odhlásiť |
|---------|---------------------|--------------------------------------|----------------------------|------------|
|         |                     |                                      |                            |            |
|         | EAN kó              | d produktu                           |                            |            |
|         |                     | 123123                               | ×                          |            |
|         | Názov               | produktu                             |                            |            |
|         |                     | Tatra TEA                            | ×                          |            |
|         | Váha                |                                      |                            |            |
|         |                     | 1000 g                               | ×                          |            |
|         | Počet n             | a sklade                             |                            |            |
|         |                     | 18 ks                                |                            |            |
|         |                     |                                      |                            |            |

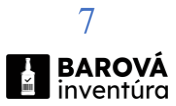

## Pridať nový tovar

Ak tovar nebol nájdený v databáze, ide o nový tovar a otvorí sa nižšie zobrazené okno. Užívateľ v ňom rozhodne, či sa jedná o kusový alebo rozlievaný tovar. Ďalej pokračuje na "Nový kusový tovar" alebo "Nový rozlievaný tovar".

| ÷ | Nazad | BAR<br>inve | <b>ROVÁ</b><br>Intúra | <b>Užívateľ</b><br>info@web-place.sk | <b>ID Inventúry</b><br>102 | U Odhlás | iť |
|---|-------|-------------|-----------------------|--------------------------------------|----------------------------|----------|----|
|   |       |             | EAN kód               | produktu                             |                            |          |    |
|   |       |             |                       | 23121535                             | ×                          |          |    |
|   |       |             | Uistite sa            | že EAN kód produkt                   | u je správny               |          |    |
|   |       |             |                       | Kusový predaj                        |                            |          |    |
|   |       |             |                       | Rozlievaný produl                    | ct                         |          |    |
|   |       |             |                       | /vtvoriť nový prod                   | lukt                       |          |    |
|   |       |             |                       | yrreni novy prod                     |                            |          |    |

## Nový kusový tovar

Pri pridávaní nového kusového tovaru užívateľ vyplní požadované kolónky. Pokiaľ sa jedná o tovar alkoholický (napríklad pivo), vyplní aj obsah alkoholu. Pri nealkoholickom tovare v kolónke "Obsah alkoholu" ostáva 0.

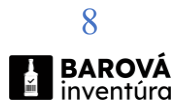

| ← Nazad | BAF<br>inve | ROVÁ<br>entúra | <b>Užívateľ</b><br>info@web-place.sk | <b>ID Inventúry</b><br>102 | U Odhlásiť |
|---------|-------------|----------------|--------------------------------------|----------------------------|------------|
|         |             |                |                                      |                            |            |
|         |             | EAN kó         | d produktu                           |                            |            |
|         |             |                | 23121535                             | × )                        |            |
|         |             | Názov          | produktu                             |                            |            |
|         |             |                |                                      |                            |            |
|         |             | Výrobc         | a produktu                           |                            |            |
|         |             |                |                                      |                            |            |
|         |             | Obsah (        | alkoholu                             |                            |            |
|         |             |                | 0 %                                  |                            |            |
|         |             | Počet          |                                      |                            |            |
|         |             |                | 0 ks                                 |                            |            |
|         |             |                | Vytvoriť nový pro                    | dukt                       |            |
|         |             |                |                                      |                            |            |
|         |             |                |                                      |                            |            |

## Nový rozlievaný tovar

Pri pridávaní nového rozlievaného tovaru užívateľ vyplní všetky uvedené kolónky. Do kolónky "Otvorená fľaša" sa automaticky vkladá aktuálny stav na váhe. Tovar, ktorý je načítaný skenerom, musí byť položený na váhe, dokým obsluha klikne na tlačidlo "Pridať produkt".

| ← Nazad | BAROVÁ<br>inventúra  | <b>Užívateľ</b><br>info@web-place.sk | ID Inventúry<br>102           |                                  | U Odhlásiť |
|---------|----------------------|--------------------------------------|-------------------------------|----------------------------------|------------|
|         |                      |                                      |                               |                                  |            |
|         | Názov                |                                      | Otvorená fľaša                |                                  |            |
|         |                      |                                      | 3                             | 56 g 🕺                           |            |
|         |                      |                                      |                               |                                  |            |
|         | Výrobca              |                                      | Tolerancia                    |                                  |            |
|         |                      |                                      | :                             | 5 ml                             |            |
|         | Objem fl'aše Alkohol |                                      |                               |                                  |            |
|         | ? ml 0 %             |                                      | <b>Dodatoč</b><br>Nieje potre | <b>čné údaje</b><br>ebné vyplniť |            |
|         | EAN kód produktu     |                                      | Prázdna fľaša                 | Plná fľaša                       |            |
|         | 8580000012345        |                                      |                               |                                  |            |
|         | Počet plných fliaš   |                                      |                               |                                  |            |
|         | 0 ks                 |                                      | Pridaf nov                    | vý produkt                       |            |
|         |                      |                                      |                               |                                  |            |

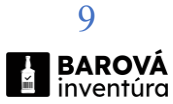

## Prehľad inventúry

Do tohto okna sa užívateľ dostane z rozcestníka čiarového kódu, ak klikne na tlačidlo "Prehľad inventúry". Tu nájde prehlaď všetkého uloženého tovaru. Ak klikne na niektorý z produktov, znova sa otvorí okno na editáciu a môže tento tovar opraviť. Ak je všetko v poriadku, klikne na "Dokončiť inventúru".

| ← Nazad | BAROV.                                                                                    | <b>á Užívateľ</b><br>ra info@web-place.sk | ID Inventúry<br>102                                                   | ථ Odhlásiť |
|---------|-------------------------------------------------------------------------------------------|-------------------------------------------|-----------------------------------------------------------------------|------------|
|         | <ul> <li>✔ 17.Tatra vino 30%</li> <li>Ⅲ 1234</li> <li>₩ 770 g</li> <li>☆ 25 ks</li> </ul> | € 21.37 <b>∴</b>                          | 78 %           858123         АЦКОНОЦ           90 ks         © 20:36 |            |
|         | 21.Tatranky<br>1235<br>☆ 35 ks                                                            | <ul> <li>21:33</li> <li>★</li> </ul>      | 19.Tatra TEA<br>123123<br>27 g<br>7 ks S 21.24                        |            |
|         | 18.Tatranky<br>⊯ 1235<br>∴ 35 ks                                                          | اللہ اللہ اللہ اللہ اللہ اللہ اللہ اللہ   | 16.Tatra TEA<br>123123<br>27 g<br>7 ks 🔮 21:24                        |            |
|         | 15.Tatranky<br>1235                                                                       | Dokončiť inventú<br>III<br>2              | ru EA<br>125123<br>27 g                                               |            |

## Koniec inventúry

Tu sa užívateľ dostane, ak klikne na tlačidlo "Dokončiť inventúru" v okne "Prehľad inventúry". Ak klikne na "Odhlásiť sa", program ukončí inventúru.

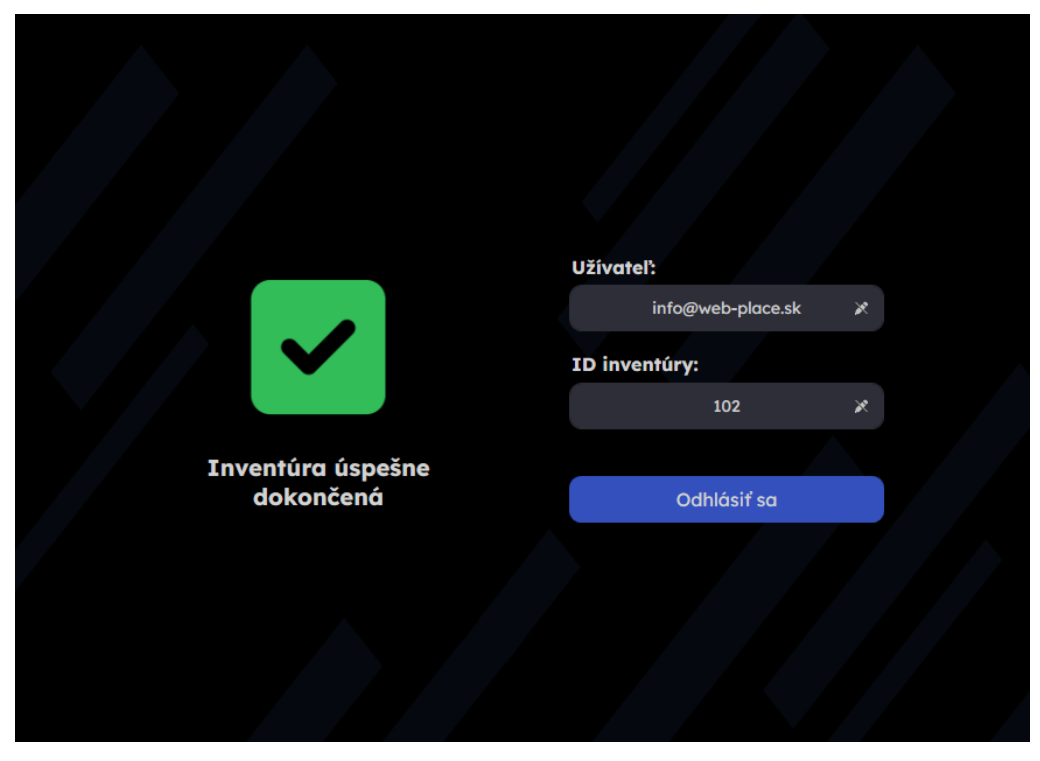

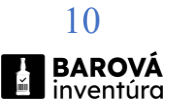

#### Dodávateľ aplikácie:

#### WebPlace s.r.o.

Trnovo 74, 038 41 Košťany nad Turcom IČO: 52 646 181

#### Dodávateľ zariadení:

#### WebPlace s.r.o.

Trnovo 74, 038 41 Košťany nad Turcom IČO: 52 646 181

V prípade poruchy, nečinnosti alebo akéhokoľvek iného pochybenia aplikácií alebo zariadení, kontaktujte podporu na emailovej adrese <u>info@barovainventura.sk</u> alebo na webovej adrese <u>https://barovainventura.sk/support/contact/form</u>.

Aplikácia a zariadenia podliehajú autorským právam / duševnému vlastníctvu spoločnosti **WebPlace s.r.o**, so sídlom Trnovo 74, 038 41 Košťany nad Turcom

Kto neoprávnene zasiahne do zákonom chránených práv k dielu, môže byť potrestaný odňatím slobody až na dva roky.

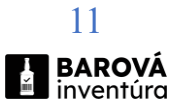